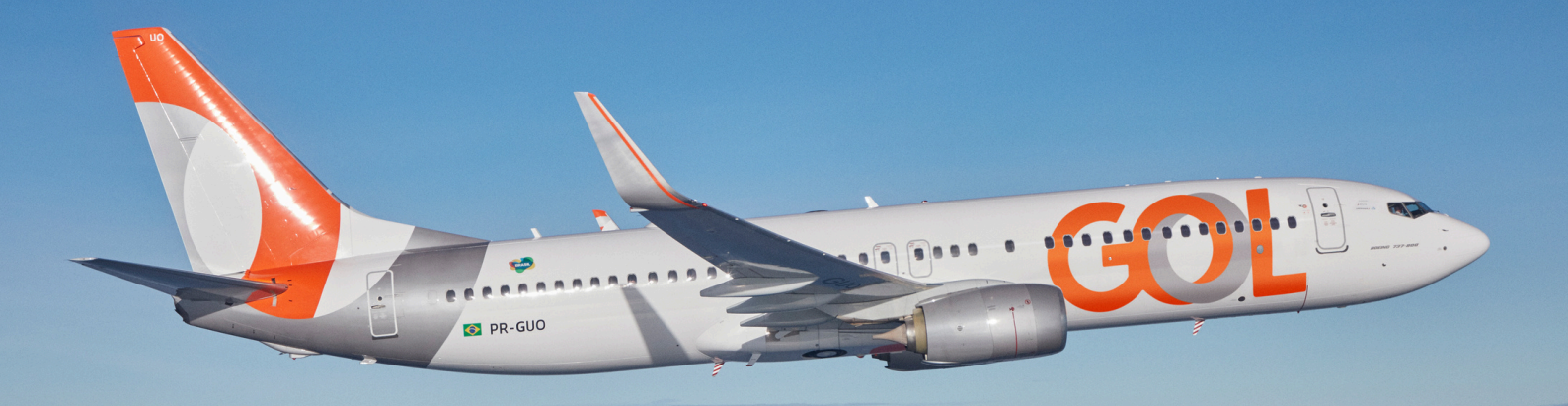

# Material de Apoio

# Site B2B Fluxo de Compra

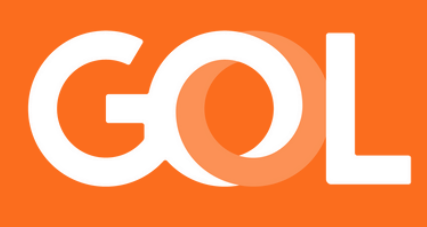

## www.voegol.com.br

Publicado em MAR 2025

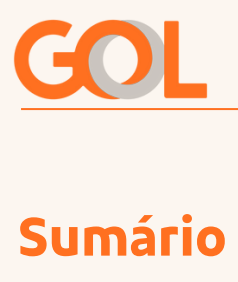

| Sumario                             | Pag |
|-------------------------------------|-----|
| 1. Introdução                       | 1   |
| 2. Mudanca de Lavout                | 2   |
| 3. Troca de Ponto de Venda          | 3   |
| 4. Utilização das Opções de Busca   | 4   |
| 5. Utilização de Stopover           | 7   |
| 6. Utilização de Código Promocional | 9   |
| 7. Seleção de Voo                   | 10  |
| 8. Dados do Passageiro              | 17  |
| 9. Seleção de Assento               | 19  |
| 10. Adquirir Serviços               | 21  |
| 11. Resumo da Compra                | 22  |
| 12. Pagamento                       | 23  |
| 13. Emissão Finalizada              | 25  |

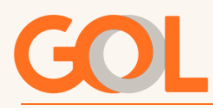

#### 1. Introdução

Com o objetivo de proporcionar uma melhor experiência aos nossos clientes,

criamos este conteúdo para facilitar a utilização da nossa plataforma. Veja abaixo como é simples o processo de compra e quais são os benefícios.

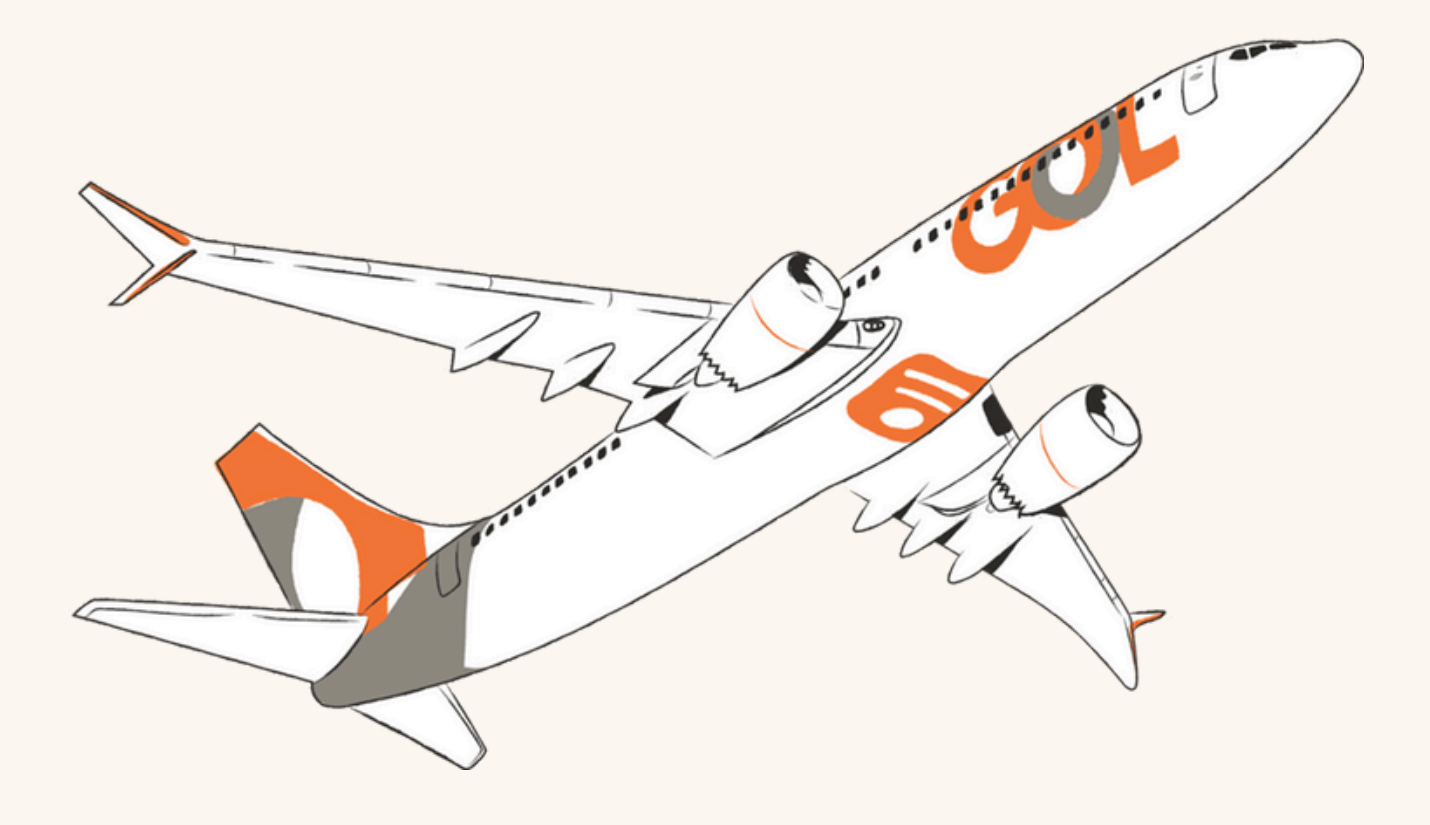

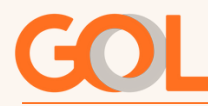

#### 2. Mudança de Layout

Quando efetuar o login essa é a nossa nova tela de busca de voos:

| COL Ponto de venda/0                     | Ponto de venda/OAC: GRUBD99570446 Check-in ATENDIMENTO I JULIANA 😁 |                        |                       |                                               |                                   |  |  |  |  |  |  |  |
|------------------------------------------|--------------------------------------------------------------------|------------------------|-----------------------|-----------------------------------------------|-----------------------------------|--|--|--|--|--|--|--|
| COMPRAR PASSAGEM GE                      | RENCIAR RESERVAS                                                   | REACOMODAÇÃO           | CONSULTA EMD-S        | FORMULÁRIO                                    | BILHETES                          |  |  |  |  |  |  |  |
| тіро de тяесно<br>О Ida e volta 🛛 Só ida |                                                                    |                        |                       |                                               |                                   |  |  |  |  |  |  |  |
| SAINDO DE<br>De onde você deseja partir? | INDO PARA<br>Para onde você quer ir?                               | DATA DE IDA<br>Quando? |                       | ITA DE VOLTA                                  | Nº DE PASSAGEIROS<br>1 passageiro |  |  |  |  |  |  |  |
| +) Stopover aproveite sua conexão 🔞      | Promo code                                                         |                        |                       |                                               | BUSCAR VOOS                       |  |  |  |  |  |  |  |
|                                          |                                                                    |                        | Temos un<br>treinamer | n canal no You<br>ntos. <mark>Acesse</mark> a | itube para<br>Igora               |  |  |  |  |  |  |  |
|                                          |                                                                    | 0000                   | 00                    |                                               |                                   |  |  |  |  |  |  |  |

Agora temos as novas abas "Gerenciar Reservas", "Reacomodação", "Consulta

EMD-S", "Formulário" e "Bilhetes".

| COMPRAR PASSAGEM GE                      | RENCIAR RESERVAS                     | оморасхо               | CONSULTA EMD | -S FOR                   | MULÁRIO | BILHETES          |
|------------------------------------------|--------------------------------------|------------------------|--------------|--------------------------|---------|-------------------|
| TIPO DE TRECHO                           |                                      |                        |              |                          |         |                   |
| 🖸 Ida e volta 🔿 Só ida                   |                                      |                        |              |                          |         |                   |
|                                          |                                      |                        |              |                          |         |                   |
| SAINDO DE<br>De onde você deseja partir? | INDO PARA<br>Para onde você quer ir? | DATA DE IDA<br>Quando? |              | DATA DE VOLTA<br>Quando? |         | Nº DE PASSAGEIROS |

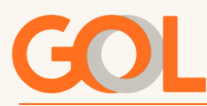

#### 3. Troca de Ponto de Venda

Caso você tenha acesso a mais de um ponto de venda e precise alterar para emissão, basta clicar no código da OAC e movimentar a barra de rolagem. Caso veja que está faltando algum, entre em contato com o seu Administrador.

| COMPRAR PASSAGEM                        | Buscar        | M ODAÇÃO               | CONSULTA EMD- | S FORMULÁR               | O BILHET                                    | ES              |
|-----------------------------------------|---------------|------------------------|---------------|--------------------------|---------------------------------------------|-----------------|
| THEODETRECHED                           | GOLG312345678 |                        |               |                          |                                             |                 |
| O Ida e volta 🔿 Só ida                  | GOLG312345678 |                        |               |                          |                                             |                 |
| SAINDO DE<br>De onde você deseja partii | GOLG312345678 | DATA DE IDA<br>Quando? |               | DATA DE VOLTA<br>Quando? | N <sup>o</sup> DE PASSAGEIR<br>1 passageiro | <sup>os</sup> 🗸 |

Após clicar no ponto de venda, retorna para a página inicial com o ponto de venda selecionado já carregado.

|                  | venda/OAC: GRUBA01000672 | Check-in     |               |              | ATENDIMENTO   JULIANA 🖯 |
|------------------|--------------------------|--------------|---------------|--------------|-------------------------|
| COMPRAR PASSAGEM | GERENCIAR RESERVAS       | REACOMOGAÇÃO | CONSULTA EMD- | S FORMULÁRIO | BILHETES                |
| TIPO DE TRECHO   | da                       |              |               |              |                         |

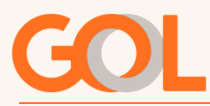

#### Sumário

Em "Tipo de Trecho" você pode selecionar o tipo de viagem:

| COMPRAR PASSAGEM                                   | GERENCIAR RESERVES | REACOMODAÇÃO | CONSULTA EHD-S | FORMULÁRIO | BILHETES                      |
|----------------------------------------------------|--------------------|--------------|----------------|------------|-------------------------------|
|                                                    |                    |              |                |            |                               |
|                                                    |                    |              |                |            |                               |
| No de trecho                                       | 1                  |              |                |            |                               |
| ичо он тиконо<br>О Ida e volta 🔿 Só ida            |                    |              |                |            |                               |
| ию он тивскю<br>• Ida e volta · Só ida<br>sambo de | INDO PARA          | DATA DE IDA  | ,m, DATA D     | VOLTA (M)  | N <sup>0</sup> DE PASSAGEIROS |

Nos campos de "Saindo de" e "Indo Para" você pode digitar tanto a sigla do aeroporto, o nome da cidade ou exibir a lista de aeroportos.

| COMPRA         | AR PASSAGEM                                          | GERENCIAR RESERVAS                   | REACOMODAÇÃO           | CONSULTA EMD-     | -S FO                    | RMULÁRIO           | BILHETES                                      |
|----------------|------------------------------------------------------|--------------------------------------|------------------------|-------------------|--------------------------|--------------------|-----------------------------------------------|
| TIPO DE TR     | есно<br>volta 🔿 Sóida                                |                                      |                        |                   |                          |                    |                                               |
| SAINE<br>De or | 00 DE<br>nde você deseja parti¶                      | INDO PARA<br>Para onde você quer ir? | DATA DE IDA<br>Quando? |                   | DATA DE VOLTA<br>Quando? |                    | N <sup>o</sup> DE PASSAGEIROS<br>1 passageiro |
| O Na           | Aeroporto<br>Internacional de São<br>José dos Campos | + Promo code                         |                        |                   |                          |                    | BUSCAR VOOS                                   |
| ATM<br>AJU     | Altamira<br>Aracaju                                  | 0.00                                 |                        | Pensan<br>nosso ( | ido em voo<br>Chat de At | cê, refo<br>:endim | rmulamos<br>ento.                             |
| AUX<br>ARU     | Araguaina<br>Araçatuba                               |                                      | L                      | Confira<br>•      | <u>!</u>                 |                    |                                               |

Ao clicar em **"Saindo de"** ou **"Indo para"** disponibiliza o botão "Nacional" ou "Internacional" para filtrar a seleção de aeroportos.

| тво de тексно<br>О Ida e volta 🛛 Só ida  |                                      |                        |                          |                                                 |
|------------------------------------------|--------------------------------------|------------------------|--------------------------|-------------------------------------------------|
| SAINDO DE<br>De onde você deseja partir? | INDO PARA<br>Para onde você quer ir? | DATA DE IDA<br>Quando? | DATA DE VOLTA<br>Quando? | N <sup>o</sup> DE PASSAGEIROS 🗸<br>1 passageiro |
| O Nacional 🔘 Internacional               |                                      |                        |                          |                                                 |

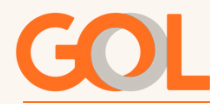

Sumário 📿

Ao clicar em "Data de Ida" é exibido um calendário onde poderá selecionar a data desejada para pesquisa, ao selecionar a ida poderá escolher o dia do retorno caso tenha optado por uma ida e volta.

| O Ida e volta O Só ida                                           |                                         |                   |                  |                 |               |              |                      |                      |                      |                      |                                  |                      |                      |
|------------------------------------------------------------------|-----------------------------------------|-------------------|------------------|-----------------|---------------|--------------|----------------------|----------------------|----------------------|----------------------|----------------------------------|----------------------|----------------------|
| SAINDO DE<br>São Paulo - Congonhas - C                           | INDO PARA<br>Rio de Janeiro - Santos Du | DATA DE<br>Quando | IDA<br>?         |                 | Ö             | DATA<br>Quan | DE VOLT<br>ido?      | A                    |                      |                      | N <sup>o</sup> DE PA<br>1 passag | SSAGEIRC<br>Jeiro    | •5 🗸                 |
| + Stopover aproveite sua conexão 👔                               | (+) Promo code                          | <                 | c                | Ma              | aio 20        | 24           | c                    | ;                    | •                    |                      | BU                               | SCAR VO              | OS                   |
|                                                                  |                                         | 20                | 30               | 20              | Q<br>01       | •            | 3                    | 3                    |                      |                      |                                  |                      |                      |
| or experiência de v                                              | 00 0050                                 | 20                | 29               | 30              | 00            | 02           | 10                   | 11                   | ł                    |                      | •                                |                      | (                    |
| inte está na GOL                                                 | oo para                                 | 12                | 12               | 14              | 16            | 16           | 10                   | 10                   |                      |                      |                                  |                      | J                    |
|                                                                  |                                         | 12                | 13               | 14              | 12            | 10           | 24                   | 18                   |                      |                      |                                  |                      |                      |
|                                                                  |                                         | 19                | 20               | 21              | 22            | 23           | 24                   | 25                   |                      |                      |                                  |                      |                      |
|                                                                  |                                         | 20                | 21               | 20              | 29            | 30           | 51                   | 01                   |                      |                      |                                  |                      |                      |
| O Ida e volta ○ Só ida<br>SAINDO DE<br>São Paulo - Congonhas - C | INDO PARA<br>Rio de Janeiro - Santos Du | DATA<br>25/0      | DE IDA<br>5/2024 |                 |               | D            | ATA DE \<br>Quando?  | VOLTA                |                      | Ø                    | Nº<br>1;                         | DE PASS<br>bassageii | AGEIROS 🗸            |
| + Stopover aproveite sua conexão 👔                               | + Promo code                            |                   |                  |                 |               | <            |                      |                      | Jur                  | nho 20               | 024                              |                      | >                    |
|                                                                  |                                         |                   |                  |                 |               |              | D                    | s                    | т                    | Q                    | Q                                | s                    | s                    |
|                                                                  |                                         |                   |                  |                 |               |              | 26                   | 27                   | 28                   | 29                   | 30                               | 31                   | 01                   |
| ्                                                                | 57 3                                    |                   |                  | Pe              | ensa          | Г            | 02                   | 03                   | 04                   | 05                   | 06                               | 07                   | 08                   |
|                                                                  |                                         |                   |                  |                 |               |              |                      |                      |                      |                      |                                  |                      |                      |
|                                                                  |                                         |                   |                  |                 | osso<br>Dofii |              | 09                   | 10                   | 11                   | 12                   | 13                               | 14                   | 15                   |
|                                                                  |                                         |                   |                  | nc<br><u>Cc</u> | osso<br>onfii | <u>[</u>     | 09<br>16             | 10<br>17             | 11<br>18             | 12<br>19             | 13<br>20                         | 14<br>21             | 15<br>22             |
|                                                                  |                                         |                   | •••              | nc<br><u>Cc</u> | osso<br>onfii | ſĕ           | 09<br>16<br>23       | 10<br>17<br>24       | 11<br>18<br>25       | 12<br>19<br>26       | 13<br>20<br>27                   | 14<br>21<br>28       | 15<br>22<br>29       |
|                                                                  |                                         |                   | • • •            | nc<br><u>Cc</u> | osso<br>onfii | Ĩ            | 09<br>16<br>23<br>30 | 10<br>17<br>24<br>01 | 11<br>18<br>25<br>02 | 12<br>19<br>26<br>03 | 13<br>20<br>27<br>04             | 14<br>21<br>28<br>05 | 15<br>22<br>29<br>06 |

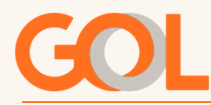

 $\bigcirc$ 

Clicando na seta na opção de "N° De Passageiros", você pode selecionar a quantidade e os tipos de passageiros clicando no botão + ou -. Após inserir a quantidade e tipo de passageiro clicar em X no canto superior do campo.

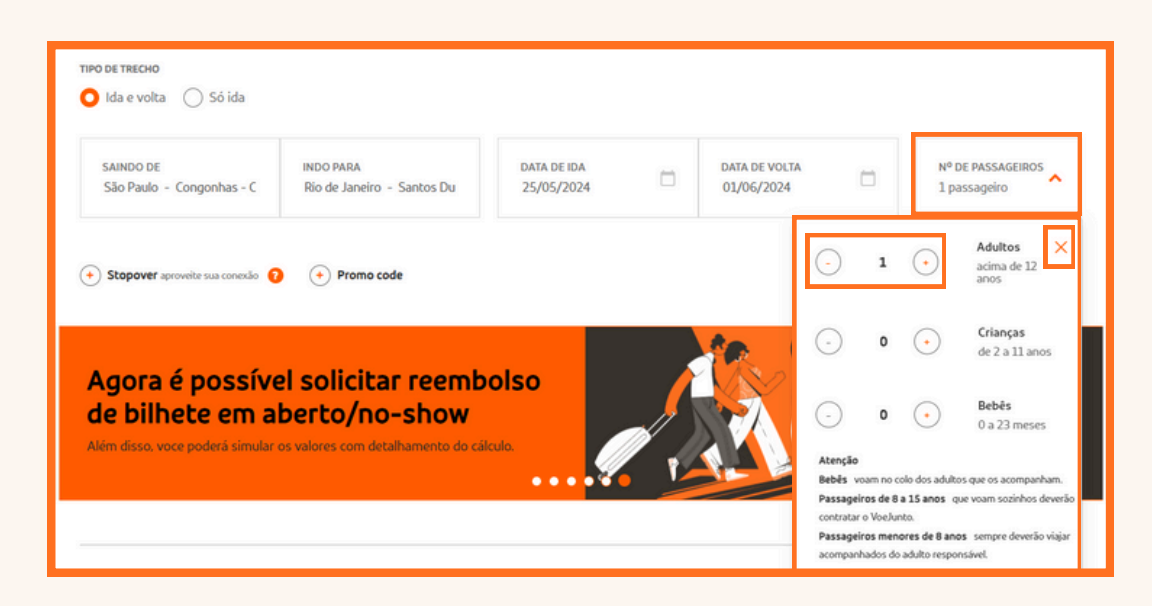

Com os parâmetros selecionados, basta clicar no botão "Buscar Voos".

| тіро де твесно<br>О Ida e volta — Só ida |                                         |                           |                             |                                    |
|------------------------------------------|-----------------------------------------|---------------------------|-----------------------------|------------------------------------|
| SAINDO DE<br>São Paulo - Congonhas - C   | INDO PARA<br>Rio de Janeiro - Santos Du | DATA DE IDA<br>25/05/2024 | DATA DE VOLTA<br>01/06/2024 | N° DE PASSAGEIROS<br>3 passageiros |
| + Stopover aproveite sua conexão (       | + Promo code                            |                           |                             | BUSCAR VOOS                        |

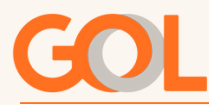

### 5. Utilização de Stopover

Para adquirir uma viagem com paradas em São Paulo ou Brasília, basta clicar em "Stopover".

| o DE TRECHO<br>Ida e volta 🚫 Só ida                                                                                |                                                                                             |                           |                                                                   |   |                                                                           |
|----------------------------------------------------------------------------------------------------|---------------------------------------------------------------------------------------------|---------------------------|-------------------------------------------------------------------|---|---------------------------------------------------------------------------|
| SAINDO DE<br>São Paulo - Congonhas - C                                                                             | INDO PARA<br>Rio de Janeiro – Santos Du                                                     | DATA DE IDA<br>25/05/2024 | DATA DE VOLTA<br>01/06/2024                                       |   | Nº DE PASSAGEIROS<br>3 passageiros                                        |
| ) Stopover aproveite sua conexão  0                                                                                | + Promo code                                                                                |                           |                                                                   |   | BUSCAR VOOS                                                               |
|                                                                                                    |                                                                                             |                           |                                                                   |   |                                                                           |
| тіро de тлесно<br>O Ida e volta 🚫 Só ida                                                                           |                                                                                             |                           |                                                                   |   |                                                                           |
| TIPO DE TRECHO<br>Ida e volta Só ida<br>SAINDO DE<br>São Paulo - Congonhas - C                                     | INDO PARA<br>Rio de Janeiro - Santos Du                                                     | DATA DE IDA<br>25/05/2024 | DATA DE VOLTA<br>01/06/2024                                       |   | N <sup>o</sup> DE PASSAGEIROS<br>3 passageiros ❤                          |
| TIPO DE TRECHO<br>Ida e volta Só ida<br>SAINDO DE<br>São Paulo - Congonhas - C<br>+ Remover Stopover aproveite saa | INDO PARA<br>Rio de Janeiro - Santos Du<br>ONDE DESEJA A PARADA?<br>conexão 💽 📄 Ida 🔵 Volta | DATA DE IDA<br>25/05/2024 | DATA DE VOLTA<br>01/06/2024<br>PONTO DE PARADA<br>Ponto de parada | • | Nº DE PASSAGEIROS<br>3 passageiros<br>DIAS NO PONTO DE PAR-<br>Selecionar |

Após clicar em "Stopover", selecione se a parada será na ida ou volta.

| TIPO DE TRECHO O Ida e volta O Só ida  |                                         |                           |                                    |   |                                    |
|----------------------------------------|-----------------------------------------|---------------------------|------------------------------------|---|------------------------------------|
| SAINDO DE<br>São Paulo - Congonhas - C | INDO PARA<br>Rio de Janeiro - Santos Du | DATA DE IDA<br>25/05/2024 | DATA DE VOLTA<br>01/06/2024        |   | Nº DE PASSAGEIROS<br>3 passageiros |
| Remover Stopover aproveite sua co      | onexão 😧 🔿 Ida 🔷 Volta                  |                           | PONTO DE PARADA<br>Ponto de parada | • | DIAS NO PONTO DE PAR               |
| + Promo code                           |                                         |                           |                                    |   | BUSCAR VOOS                        |

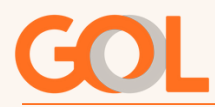

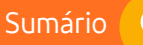

Selecione o ponto de parada desejado.

| TIPO DE TRECHO<br>O Ida e volta 🔿 Só ida                         |                                                                           |                           |   |                                    |                                    |
|------------------------------------------------------------------|---------------------------------------------------------------------------|---------------------------|---|------------------------------------|------------------------------------|
| SAINDO DE<br>São Paulo - Congonhas - C                           | INDO PARA<br>Rio de Janeiro - Santos Du                                   | DATA DE IDA<br>25/05/2024 |   | DATA DE VOLTA<br>01/06/2024        | Nº DE PASSAGEIROS<br>3 passageiros |
| + Remover Stopover aproveite sua co                              | ONDE DESEJA A PARADA?                                                     |                           |   | PONTO DE PARADA<br>Ponto de parada | DIAS NO PONTO DE PAR               |
| + Promo code                                                     |                                                                           |                           |   | 🔵 Brasilia - BSB                   | BUSCAR VOOS                        |
|                                                                  |                                                                           |                           |   | GRU São Paulo - Guarulhos          |                                    |
| Agora e possiv<br>de bilhete em<br>Além disso, voce poderá simul | /el solicitar reem<br>aberto/no-show<br>ar os valores com detalhamento do | cálculo.                  |   | O Sáo Paulo - Congonha<br>CGH      | s-                                 |
|                                                                  |                                                                           | ••••                      | ľ | São Paulo - Campinas<br>VCP        | -                                  |

Selecione os dias de estadia no ponto de parada e depois em "Buscar Voos".

| TIPO DE TRECHO                         |                                         |                           |   |                                               |                                                |
|----------------------------------------|-----------------------------------------|---------------------------|---|-----------------------------------------------|------------------------------------------------|
| SAINDO DE<br>São Paulo - Congonhas - C | INDO PARA<br>Rio de Janeiro – Santos Du | DATA DE IDA<br>25/05/2024 | 8 | DATA DE VOLTA<br>01/06/2024                   | N <sup>o</sup> DE PASSAGEIROS<br>3 passageiros |
| + Remover Stopover aproveite sua cr    | ONDE DESEJA A PARADA?                   |                           |   | PONTO DE PARADA<br>São Paulo - Congonhas - CC | DIAS NO PONTO DE PAR<br>Selecionar             |
| (+) Promo code                         |                                         |                           |   |                                               | 🔵 1 dia                                        |
|                                        |                                         |                           | ~ |                                               | 🔘 2 dias                                       |
| A melhor exper                         | iência de voo para                      | 1                         |   |                                               | 🔘 3 dias                                       |
| seu cliente esta                       |                                         | 00000                     |   |                                               |                                                |

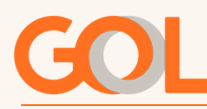

### 6. Utilização de Código Promocional

Para utilizar um desconto negociado com a GOL basta clicar no botão.

| AINDO DE | INDO PARA | DATA DE IDA |  | DATA DE VOLTA | - | Nº DE PASSAGEIROS |
|----------|-----------|-------------|--|---------------|---|-------------------|
|----------|-----------|-------------|--|---------------|---|-------------------|

Inserindo o código promocional, basta clicar no botão "Buscar Voos".

| TIPO DE TRECHO<br>O Ida e volta 🚫 Só ida |                                         |                           |                             |                                    |
|------------------------------------------|-----------------------------------------|---------------------------|-----------------------------|------------------------------------|
| SAINDO DE<br>São Paulo - Congonhas - C   | INDO PARA<br>Rio de Janeiro - Santos Du | DATA DE IDA<br>25/05/2024 | DATA DE VOLTA<br>01/06/2024 | Nº DE PASSAGEIROS<br>3 passageiros |
| + Stopover aproveite sua conexão 🔞       | + Promo code PROMO                      |                           |                             | BUSCAR VOOS                        |

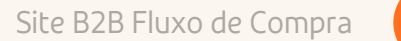

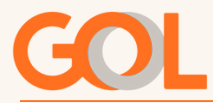

#### 7. Seleção de Voo

Será exibida a tela para a escolha do voo na qual serão listados todos os voos disponíveis, seus respectivos horários de saída e chegada, conexões e o menor valor de tarifa disponível para cada voo.

| • | 1) Escolha o voo —                         |                    | — 🛛 Dados do pa                        | assageiro ————   | - 3 Escolha o assento                  | – 🜖 Pers   | onalize a viagem                    | 5 Pagamento                 |
|---|--------------------------------------------|--------------------|----------------------------------------|------------------|----------------------------------------|------------|-------------------------------------|-----------------------------|
|   | Escolha o<br><sup>Todas</sup> as nossas ta | VOO<br>rifas inclu | <b>de ida</b><br>em o valor da taxa de | embarque         |                                        |            |                                     |                             |
| ( | SEXTA-FEIR                                 | A, 24/05 - A       | PARTIR DE R\$ 2.053,10                 | sá               | BADO, 25/05 - A PARTIR DE R\$ 1.251,10 |            | DOMINGO, 26/05 - A PARTIR DE R\$ 1. | 251,10                      |
|   |                                            |                    |                                        |                  |                                        |            |                                     | Filtrar e ordenar           |
|   | DRIGEM<br>2GH - 07:00                      | *                  | DESTINO<br>SDU - 08:05                 | DURAÇÃO<br>01:05 | G3 1004 OPERADO POR GOL<br>Direto      |            | 560L<br>≑                           | A PARTIR DE<br>R\$ 1.251,10 |
|   | DRIGEM<br>CGH - 07:30                      | *                  | DESTINO<br>SDU - 08:35                 | DURAÇÃO<br>01:05 | G3 1006 OPERADO POR GOL<br>Direto      |            | sooL<br>Ģ                           | A PARTIR DE<br>R\$ 1.251,10 |
|   | DRIGEM<br>CGH - 07:00                      | *                  | destino<br>SDU - 08:05                 | DURAÇÃO<br>01:05 | g3 1004 Operado por GOL<br>Direto      |            | ç                                   | A PARTIR DE<br>R\$ 1.251,10 |
|   | DRIGEM<br>CGH - 07:30                      | <b>≁</b>           | DESTINO<br>SDU - 08:35                 | DURAÇÃO<br>01:05 | g3 1006 Operado por GOL<br>Direto      |            | GOL<br>Ç                            | A PARTIR DE<br>R\$ 1.251,10 |
|   | DRIGEM<br>CGH - 08:00                      | *                  | DESTINO<br>SDU - 09:05                 | DURAÇÃO<br>01:05 | G3 1008 OPERADO POR GOL<br>Direto      |            | GOL<br>Ş                            | A PARTIR DE<br>R\$ 1.251,10 |
|   | ORIGEM<br>CGH - 08:40                      | *                  | DESTINO<br>SDU - 09:45                 | DURAÇÃO<br>01:05 | G3 1010 OPERADO POR GOL<br>Direto      |            | 60L<br>∲                            | A PARTIR DE<br>R\$ 1.251,10 |
|   | DRIGEM<br>CGH - 09:15                      | *                  | DESTINO<br>SDU - 10:20                 | DURAÇÃO<br>01:05 | G3 1012 OPERADO POR GOL<br>Direto      | BENEFÍCIOS | 60L<br>奈                            | A PARTIR DE<br>R\$ 1.251,10 |
|   | DRIGEM<br>CGH - 10:00                      | *                  | DESTINO<br>SDU - 11:05                 | DURAÇÃO<br>01:05 | G3 1014 OPERADO POR GOL<br>Direto      |            | GOL<br>Ç                            | A PARTIR DE<br>R\$ 1.251,10 |
|   | DRIGEM<br>CGH - 10:45                      | *                  | DESTINO<br>SDU - 11:50                 | DURAÇÃO<br>01:05 | G3 1016 OPERADO POR GOL<br>Direto      | BENEFÍCIOS | eor<br>Seor                         | A PARTIR DE<br>R\$ 1.251,10 |

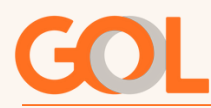

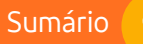

É possível escolher diversos filtros para facilitar a busca de voos:

| GOL                                                                        |                                                                                               |                                           |
|----------------------------------------------------------------------------|-----------------------------------------------------------------------------------------------|-------------------------------------------|
| 1 Escolha e voo ——— 🛿 Dados do pa                                          | Filtre ou ordene os voos de ida ×                                                             | rsonalize a viagem ———— 🗿 Pagamento       |
| Escolha o voo de ida<br>Todas as nossas tarifas incluem o valor da taxa de | Horário de salda     Horário de chegada     Menor preço                                       |                                           |
| SEXTA-FEIRA, 24/05 - A PARTIR DE R\$ 2.051,10                              | Paradas  Sem parada                                                                           | DOMINGO, 26/05 - A PARTIR DE RS 1.251,10  |
|                                                                            | Horário de saida<br>Manhá / 00:00 - 12:00<br>Tarde / 12:00 - 18:00                            | <u>Filtrar e ordenar</u>                  |
| овидем DESTINO<br>CGH - 07:00 🌩 SDU - 08:05                                | Eechar                                                                                        | 05 GOL A PARTIR DE<br>1 🌩 R\$ 1.251,10    |
| GOL                                                                        |                                                                                               |                                           |
| 🜖 Escolha e voo ——— 🔕 Dados do pa                                          | Filtre ou ordene os voos de ida X                                                             | sonalize a viagem ———— 🔇 Pagamento        |
| Escolha o voo de ida<br>Todas as nossas tarifas incluem o valor da taxa de | Horário de saida<br>Manhá / 00:00 - 12:00<br>Tarde / 12:00 - 18:00                            |                                           |
| SEXTA-FEIRA, 24/05 - A PARTIR DE R\$ 2.051,10                              | Noke / 18:00 - 00:00                                                                          | DOMINGO, 26/05 - A PARTIR DE R\$ 1.251,10 |
|                                                                            | Horário de chegada<br>Manhã / 00:00 - 12:00<br>Tarde / 12:00 - 18:00<br>Noite / 18:00 - 00:00 | Filtrar e ordenar.                        |
| овыем DESTINO<br>CGH - 07:00 🌩 SDU - 08:05                                 | Eechar                                                                                        | IS GOL A PARTIR DE                        |

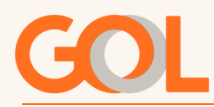

Durante a seleção de voos, é possível verificar escalas e conexões.

| •      | SEXTA+FEIRA, 24/05 | - A PARTIR DE R\$ 2.051,10 |                  | SÁBADO, 25/05 - A PARTIR DE R\$ 2.051,10 | DOMINGO,       | 26/05 - A PARTIR DE R\$ 2.051,10 | >        |
|--------|--------------------|----------------------------|------------------|------------------------------------------|----------------|----------------------------------|----------|
|        |                    |                            |                  |                                          |                | Filtrar e orden                  | ar       |
| ORIGEM | 07:00 🗲            | destino<br>SDU - 08:05     | DURAÇÃO<br>01:05 | G3 1004 OPERADO POR GOL<br>Direto        | BENEFÍCIOS GOL | a partir<br>R\$ 2.051,1          | DE<br>10 |

Clicando embaixo de "Operado por", você visualizará se o voo é com conexão ou direto e as suas informações.

|       | 63 1004 OPERADO PO<br>Direto            | OR GOL                     |   |                          |             |              |              |
|-------|-----------------------------------------|----------------------------|---|--------------------------|-------------|--------------|--------------|
| Detal | hes do voo de ida                       |                            | × | Detalhes do voo de io    | la          |              |              |
| •     | Voo G3 1004, operado por GOL -          | duração de 01:05           | 1 | Acúmulo de milhas        |             |              |              |
|       | sando de<br>São Paulo - Congonhas - CGH | DATA<br>Dia 25/05 às 07:00 |   | Categoria                | Light       | Plus         | Max          |
|       | 1000 B488                               | 0474                       | 1 | Cliente Smilles          | 2051 milhas | 4262 mihas   | 6813 milhas  |
|       | Rio de Janeiro - Santos Dumont - SDU    | Dia 25/05 às 08:05         |   | Cliente Smiles Prata     | 2564 milhas | \$328 milhas | 8517 milhas  |
|       | Onerado nor GOL                         |                            |   | Cliente Smiles Ouro      | 3077 milhas | 6393 milhas  | 10220 milhas |
|       | Equipamento: 738<br>Etiqueta: A         |                            |   | Cliente Smilles Diamante | 4302 milhas | 8524 mihas   | 13627 milhas |
|       |                                         |                            |   |                          |             |              |              |
|       |                                         | Fechar                     |   |                          |             | Eechar       |              |

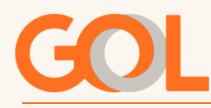

Sumário 📿

Clicando em cima do voo desejado, é exibido um box com as famílias de tarifas disponíveis, seus respectivos valores e os benefícios de cada uma.

| ORIGEM      |   | DESTINO     | DURAÇÃO | G3 1004 OPERADO POR GOL | BENEFÍCIOS GOL | A PARTIR DE  |
|-------------|---|-------------|---------|-------------------------|----------------|--------------|
| CGH - 07:00 | * | SDU - 08:05 | 01:05   | Direto                  | 🚯 🖬 😤          | R\$ 2.051,10 |
|             |   |             |         |                         |                |              |

IMPORTANTE: Atente-se à tarifa, pois vem selecionada automaticamente a menor tarifa do voo escolhido, e caso deseje outra opção deverá clicar no botão **"Selecionar essa Tarifa"**.

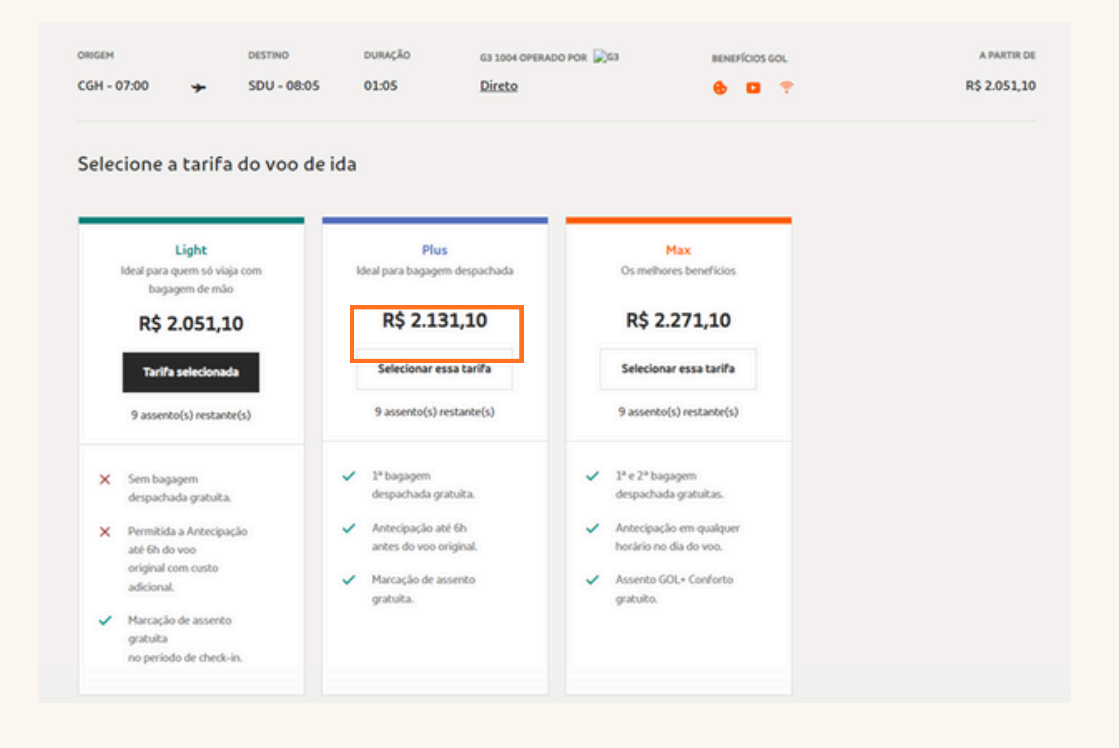

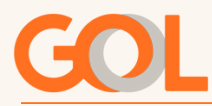

Se você precisar ver mais detalhes da tarifa, como regra, multas e outras informações, basta clicar no botão "Mais Informações das Tarifas". Assim é exibida uma tabela com todas as informações.

| <ul> <li>Permitida a Antecipação<br/>adé 6h do voo<br/>original com custo<br/>adicional.</li> <li>Marcação de assento<br/>grátulta<br/>no periodo de check-in.</li> </ul>                             | <ul> <li>Antecipa<br/>antes do</li> <li>Marcação<br/>gratuita.</li> </ul>                                                                                                  | çao sue en<br>veo original.<br>• de assento                                                                                                    | Anorcopsole em quaquer<br>horário no día do voo.     Assento GOL+ Conforto<br>gratuito. |                                                   |
|----------------------------------------------------------------------------------------------------|----------------------------------------------------------------------------------------------------|----------------------------------------------------------------------------------------------------|-----------------------------------------------------------------------------------------|---------------------------------------------------|
| NS INFORMAÇÕES DAS TARIFAS >                                                                                                    | 1                                                                                                    | TABELA                                                                                                    | DE ACÚMULO DE HILHAS SMILES 🗲                                                           |                                                   |
| etalhes das tarifas<br>ração total da viagem - 01:05h                                                                                                    |                                                                                                    |                                                                                                    |                                                                                         | SELECONE O VOD DE V                               |
|                                                                                                    | Light                                                                                                    | Plus                                                                                                    | Мах                                                                                     |                                                   |
| Bagagem de mão                                                                                                    | ~                                                                                                    | ~                                                                                                    | ~                                                                                       |                                                   |
| Bagagem despachada                                                                                                    | Sem bagagem gratuita                                                                                                    | 1º bagagem gratuita                                                                                                    | 1º e 2º bagagens gratuitas                                                              |                                                   |
| Marcação de assento                                                                                                    | Marcação de assento<br>gratuita no check-in <sup>3</sup>                                                                                                    | Marcação de assento<br>gratuita                                                                                                    | Marcação de assento<br>gratuita                                                         | 1                                                 |
| Assento GOL+ Conforto                                                                                                    | Custo adicional                                                                                                    | Custo adicional                                                                                                    | Assento GOL+ Conforto<br>gratuito <sup>2</sup>                                          |                                                   |
| Antecipação de voo                                                                                                    | Permitido. Antecipação até<br>6h do voo original com<br>custo adicional                                                                                                    | Gratuita. Antecipação até<br>6h antes do voo origina <sup>p</sup>                                                                                                 | Gratuita. Antecipação em<br>qualquer horário no dia do<br>voo <sup>2</sup>              |                                                   |
| Snack gratuito                                                                                                    | ~                                                                                                    | ~                                                                                                    | ~                                                                                       |                                                   |
| Alteração / Cancelamento                                                                                                    | R\$400.00 ou 100% da<br>tarifa                                                                                                    | R\$370,00 ou 100% da<br>tarifa                                                                                                    | Isento                                                                                  |                                                   |
| Reembolso                                                                                                    | Não reembolsável                                                                                                    | 40% do valor residual                                                                                                    | 95% do valor residual                                                                   |                                                   |
| Pontos VoeBiz                                                                                                    | R51=2 pontos                                                                                                    | R\$1=3 pontos                                                                                                    | R\$ 1 = 4 pontos                                                                        |                                                   |
| A marciação de assento sempre será per<br>Sejeito a disponibilidade.<br>No caso de alteração, se houser diferenç<br>No haveni ôsmo do pansageiro que desi<br>lo caso de cancelamento e reemboliso, os | nižda e gratuita dentro do periodo de ch<br>a de preço entre o voo original e o novo v<br>žir da parisagem adma, em até 24 Romas<br>pontos expirados não poderão ser reemb | eck in (de 2 dias a 1h hora antes do voe).<br>oo, o valor será cobrado.<br>do recebilmenta do comprovante, desde qu<br>oitsados. Consulte a validade dos pontos n | e a compra do bilhete ocorra com anterosférici<br>o regulamento Vivelia,                | is ignal ou superior a 7 das da data de embarque. |

Eechar

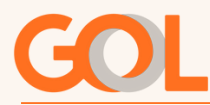

Caso você queira conferir a tabela de milhas Smiles, pode clicar no botão "Tabela de Acúmulo de Milhas Smiles".

| <ul> <li>Permitida a Antecipação<br/>até 6h do voo<br/>original com custo<br/>adicional.</li> <li>Marcação de assento<br/>gratuita<br/>no período de check-in.</li> </ul> | <ul> <li>Antecipação até 6h<br/>antes do voo original.</li> <li>Marcação de assento<br/>gratuita.</li> </ul> | <ul> <li>Antecipação em qualquer<br/>horário no dia do voo.</li> <li>Assento GOL- Conforto<br/>gratuito.</li> </ul> |                          |
|----------------------------------------------------------------------------------------------------|----------------------------------------------------------------------------------------------------|----------------------------------------------------------------------------------------------------|--------------------------|
| MAIS INFORMAÇÕES DAS TARIFAS 🗲                                                                                                    | [                                                                                                    | TABELA DE ACÚMULO DE MILHAS SMILES >                                                                                | SELECIONE O VOO DE VOLTA |

Tabela de acúmulo de Milhas Smiles

| 1 real = 2 milhas | 1 real = 3 milhas | 1 real = 4 milhas                   |
|-------------------|-------------------|-------------------------------------|
|                   | 1 real = 2 milhas | 1 real = 2 milhas 1 real = 3 milhas |

Fechar

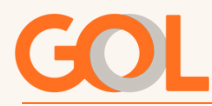

Após selecionar a tarifa desejada clicar no botão <mark>"Selecione o Voo de</mark> Volta" caso seja uma ida e volta.

|    | Light<br>Ideal para quem só viaja com<br>bagagem de mão    |   | Plus<br>Seal para bagagem despachada         |             | Max<br>Os methores beneficios                     |  |
|----|------------------------------------------------------------|---|----------------------------------------------|-------------|---------------------------------------------------|--|
|    | R\$ 2.051,10                                               |   | R\$ 2.131,10                                 |             | R\$ 2.271,10                                      |  |
|    | Selecionar essa tarifa                                     |   | Tarifa selecionada                           |             | Selecionar essa tarifa                            |  |
|    | 9 assento(s) restante(s)                                   |   | 9 assento(s) restante(s)                     |             | 9 assento(s) restante(s)                          |  |
| ×  | Sem bagagem<br>despachada gratuita.                        | ~ | 1ª bagagem<br>despachada gratuita.           | ~           | 1º e 2º bagagem<br>despachada gratuitas.          |  |
| ×  | Permitida a Antecipação<br>até 6h do voo                   | ~ | Antecipação até Gh<br>antes do voo original. | ~           | Antecipação em qualquer<br>hotário no dia do voo. |  |
|    | original com custo<br>adicional.                           | ~ | Marcação de assento<br>gratuita.             | ~           | Assento GOL+ Conforto<br>grabuito.                |  |
| /  | Marcação de assento<br>gratuita<br>no período de check-in. |   |                                              |             |                                                   |  |
|    |                                                            |   |                                              |             |                                                   |  |
| IN | FORMAÇÕES DAS TARIFAS 🗲                                    |   |                                              | TABELA DE A | CÚMULO DE MILHAS SMILES 🔉                         |  |

Ao selecionar a tarifa da ida e depois da volta, clicar no botão "Continuar para Dados do Passageiro".

|                                                                                                    | analista and and and and and and and and and an                                                                                                   | - A PROTOCOL                                                                                                    |                                     | - A DALLAN AND AND AND AND AND AND AND AND AND A |
|----------------------------------------------------------------------------------------------------|----------------------------------------------------------------------------------------------------|----------------------------------------------------------------------------------------------------|-------------------------------------|--------------------------------------------------|
|                                                                                                    |                                                                                                    |                                                                                                    |                                     | Filtrar e ordenar                                |
| DRIGEM DESTINO                                                                                                    | DURAÇÃO G3 1003 OPI                                                                                                    |                                                                                                    | BENEFÍCIOS GOL                      | A PARTIR DE                                      |
| SDU - 06:15 🤟 CGH - 07:3                                                                                                    | 0 01:05 <u>Direto</u>                                                                                                    |                                                                                                    | 0 🤋                                 | R\$ 562,17                                       |
| Selecione a tarifa do voo o                                                                                                    | de volta                                                                                                    |                                                                                                    |                                     |                                                  |
| Light<br>Light basis com<br>basison de mão<br>R\$ 562,17                                                                                                    | de volta<br>Plus<br>Ideal para bagagem despachada<br>R\$ 642,17                                                                                   | Max<br>Os methores ben<br>R\$ 762,1                                                                                  | eficios<br>17                       |                                                  |
| Light<br>Light<br>Modal para quem só visja com<br>bagagem de mão<br>R\$ 552,17<br>Tarifa selecionada<br>9 asomto(s) restance(s)                                           | Plus<br>Meai para bagagem despachada<br>R\$ 642,17<br>Selecionar essa tarifa<br>9 asserto(s) restarte(s)                                          | Max<br>Os methores bers<br><b>R\$ 762,3</b><br>Setecionar essa<br>9 asserto(s) rest.                                 | eficios<br>17<br>tarifa<br>antecis) |                                                  |
| Light<br>Light<br>Mara quem só visja com<br>bagagem de mão<br>R\$ 562,17<br>Tartia selectonada<br>9 assento(s) restante(s)                                                | Plus<br>Ideal pura bagagem despachada<br>R\$ 642,17<br>Selecionar essa tarl?s<br>9 assento(s) restante(s)                                         | Hax<br>Os methores berv<br>R\$ 762,3<br>Seticlinar essa<br>9 asserte(s) rest                                         | ericios<br>17<br>tarifa<br>anter(s) |                                                  |
| Light<br>Light<br>Mara para agum sá visja com<br>bagagem de málo<br>R\$ 562,17<br>Tarl'a selecionada<br>9 assento(s) restante(s)<br>X sem bagagem<br>despachada gratuita. | Plus<br>Isteal pura bagagem despachada<br>R\$ 642,17<br>Selecionar essa tarifs<br>9 assento(s) restante(s)<br>* 1* hagagem<br>despachada granuta. | Hax<br>Os methores berv<br>R\$ 762,3<br>Seticionar essa<br>9 assento(s) rest<br>• 3* e2* sagagem<br>despachada gabai | erisios<br>17<br>tarifă<br>anter(s) |                                                  |

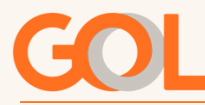

#### 8. Dados do Passageiro

Preencher dados do passageiro conforme campos obrigatórios (\*). Após preencher o CPF, os campos "Nome completo", "Data de Nascimento" e "Sexo".

| Contato da agência                                  |                                       | E-MAIL DO AGENTE    |                      |   |
|-----------------------------------------------------|---------------------------------------|---------------------|----------------------|---|
| PASSAGEIRO 1 de 3 Aduito                            |                                       |                     |                      |   |
| Declaro que este passageiro não possuir CPF (exclus | ivo para estrangeiros e brasileiros r | menores de 16 anos) |                      |   |
| CPF DO PASSAGEIRO *                                 | NOME COMPLETO *                       | â                   | DATA DE NASCIMENTO * | â |
| SEXO DE NASCIMENTO *                                | NACIONALIDADE<br>Brasil               | ~                   | E-MAIL *             |   |
| PAÍS * V TELEFONE *                                 | PROGRAMA DE MILHAGEM (OPCI            | ONAL)               | CÓDIGO DO PROGRAMA   | Ô |

São disponibilizados abaixo botões para os passageiros que possuam necessidades especiais e também para incluir o contato emergencial e/ou número Voebiz.

| para estrangeiros e brasileiros menores de | 16 anos)                                                                                                    |                    |                                                                                                    |
|--------------------------------------------|----------------------------------------------------------------------------------------------------|--------------------|----------------------------------------------------------------------------------------------------|
| NOME COMPLETO *                            | Ô                                                                                                    | DATA DE NASCIMENTO | â                                                                                                    |
| NACIONALIDADE<br>Brasil                    | ~                                                                                                    | E-MAIL *           |                                                                                                    |
| PROGRAMA DE MILHAGEM (OPCIONAL)            | •                                                                                                    | CÓDIGO DO PROGRAMA | â                                                                                                    |
|                                            | para estrangeiros e braskenos menores de<br>NOME COMPLETO *<br>NACIONALIDADE<br>Brasil<br>PROGRAMA DE HILHAGEM (OPCIONAL) | NOME COMPLETO *    | NOME COMPLETO *     Image: Completion in the completion of the arrow of the arrow of the arrow of the arrow of the arrow of the arrow of the completion of the completion of the complet |

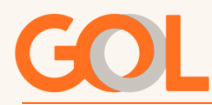

Após preencher todas as informações, clicar no botão "Selecionar Assentos".

| GOL                       |                                                           |                                              |                     |
|---------------------------|-----------------------------------------------------------|----------------------------------------------|---------------------|
| 1) Escolha o voo ———— 🕗 D | Dados do passageiro ——— 🗿 Escolha                         | o assento ——— 🕢 Personalize a viagem         | 🚯 Pagamento         |
| Contato da agência        |                                                           | E-MAIL DO AGENTE                             |                     |
| PASSAGEIRO 1 de 3         | Adulto                                                    |                                              | ۲                   |
| PASSAGEIRO 2 de 3         | Adulto                                                    |                                              | ۲                   |
| PASSAGEIRO 3 de 3         | <mark>Bebë</mark> - Este passageiro não marca assento e d | everá voar com o adulto Joana Ferreira Lopes | (v)                 |
|                           |                                                           |                                              | SELECIONAR ASSENTOS |
|                           |                                                           |                                              |                     |

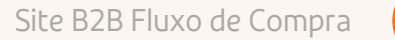

Sumário

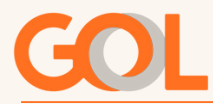

#### 9. Seleção de Assento

O sistema trará uma legenda dos assentos, demonstrando o status das opções exibidas no mapa, e ao selecionar o assento desejado é possível verificar os valores. Para marcar o assento, basta clicar em cima do assento escolhido e verá o assento aparecer na lateral.

| Escolha os assentos de seu cliente                                     | 🗄 Saldas de emergéncia 🗧 👘                                                                                                    |
|------------------------------------------------------------------------|----------------------------------------------------------------------------------------------------|
| GRU 🗲 MAO                                                              | **                                                                                                    |
| Sao Paulo - Guaruinos - Manaus<br>12/11/2024 12/11/2024<br>08:55 11:40 | A B C D E F                                                                                                    |
| FRANCISCA MS GOMES 3A ×                                                | GOL+ C 1A Janela<br>GOL+ Conforto Vectorado para:                                                                                    |
|                                                                        | Reclinável Por aponas: R5 53,00 DMES basic comodidades fazar toda o diferença na                                                     |
| Informações importantes 🛛 🤟                                            | Se vigin: Com GOL+ Conferts se ucidate no<br>sitronas mais espaçosas, tem prioridade no<br>check-in e no embarque, além de acesso ao |
|                                                                        | compartmento exclusivo de bagagem.                                                                                                   |
| Legenda de assentos 🤍                                                  |                                                                                                    |

Após selecionar o assento, aparecerá, o assento solicitado na lateral do do nome do passageiro escolhido indicando que o assento foi marcado com sucesso. Repita o processo para os demais passageiros se houver Para seguir, selecione a opção "Próximo".

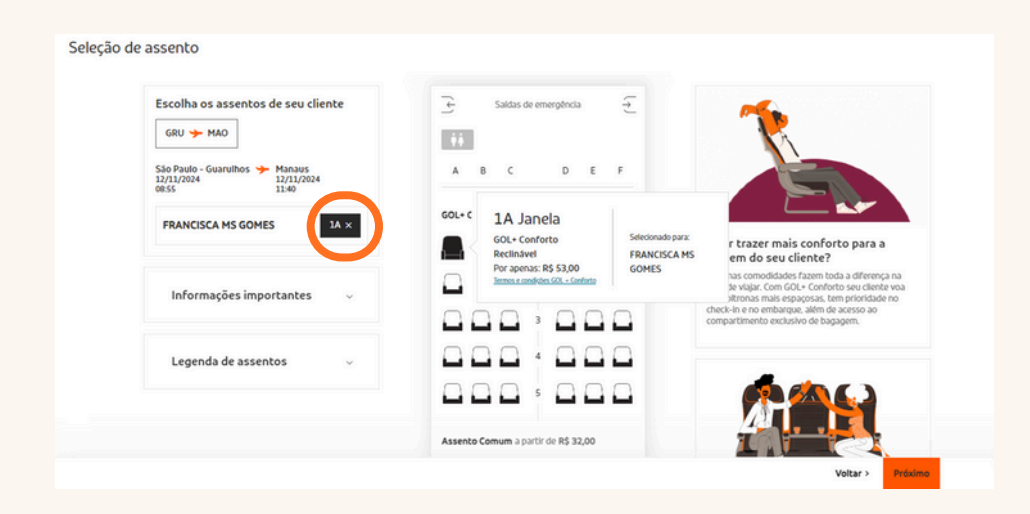

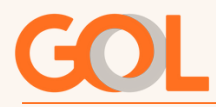

IMPORTANTE: Se o passageiro for idoso (acima 60 anos de idade) ficaram bloqueados os assentos da saída de emergência.

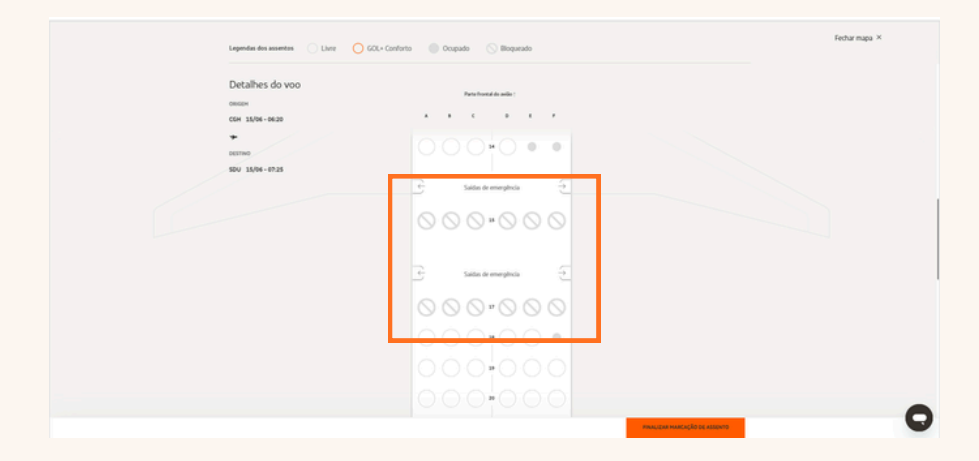

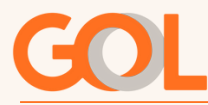

#### 10. Adquirir Serviços

Nesta tela, aparecerá uma nova etapa "personalize a viagem", na qual serão exibidos os boxs com os serviços disponíveis.

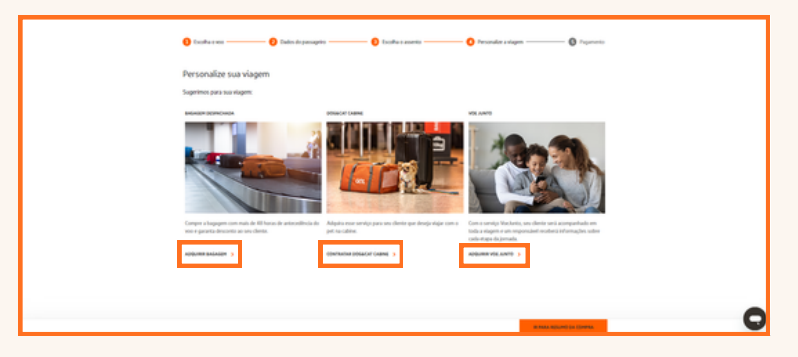

Ao clicar em "Adquirir Bagagem", abrirá a opção para escolha de quantidade de bagagens extras, e o valor total a ser pago. Para prosseguir com a compra, deverá clicar em "Contratar serviço".

|                                                                                          | Fechar Bagagen despachada 🗵                                                                                                    |
|------------------------------------------------------------------------------------------|----------------------------------------------------------------------------------------------------|
| Bagagem Despachada                                                                       | <ul> <li>Compare to Recognition Acad de Alf Acad de antonisation de<br/>ever o parente alexandre ao serviciente.</li> </ul>                                                                                                    |
|                                                                                          | na<br>na<br>na<br>na                                                                                                    |
|                                                                                          | - Sir own hopgenn white pensa 21 kg and a started messare day not.     - Index a paragraphic mith white is a strain mail of mith die 24 kg and devenien 26 kg 26 kg and devenien 26 kg and devenien 26 kg and devenien 26 kg 26 kg and devenien 26 kg and devenien 26 kg and devenien 26 kg 26 kg and devenien 26 kg and devenien 26 kg and devenien 26 kg 26 kg and devenien 26 kg and devenien 26 kg and devenien 26 kg 26 kg and devenien 26 kg and devenien 26 kg 26 kg and devenien 26 kg and devenien 26 kg 26 kg and devenien 26 kg and devenien 26 kg 26 kg and devenien 26 kg and devenien 26 kg 26 kg and devenien 26 kg and devenien 26 kg 26 kg and devenien 26 kg and devenien 26 kg 26 kg and devenien 26 kg and devenien 26 kg 26 kg and devenien 26 kg and devenien 26 kg 26 kg and devenien 26 kg and devenien 26 kg 26 kg and devenien 26 kg 26 kg and devenien 26 kg 26 kg and devenien 26 kg 26 kg and devenien 26 kg 26 kg and devenien 26 kg 26 kg and devenien 26 kg 26 kg and devenien 26 kg 26 kg and devenien 26 kg 26 kg and devenien 26 kg 26 kg and devenien 26 kg 26 kg and devenien 26 kg 26 kg |
|                                                                                          |                                                                                                    |
|                                                                                          | Fechar Bagagem despachada X                                                                                                    |
| Adicione a quantidade de bagagens que cada<br>passageiro irá despachar para o voo de ida | Feðar Bagarm depachada X.<br>540 🌩 RIO<br>Tarla PLIS                                                                                                    |
| Adicione a quantidade de bagagens que cada<br>passageiro irá despachar para o voo de ida | Fechar Bagagem despectuals ×<br>540 + 800<br>Tarts FILIS                                                                                                    |
| Adicione a quantidade de bagagens que cada<br>passageiro irá despachar para o voo de ida | Techni Bagagem dequactuda X<br>SAO ➡ BO<br>Terp 1:15                                                                                                    |
| Adicione a quantidade de bagagens que cada<br>passageiro irá despachar para o voo de ida | Pertur Baggerm despectuals ×<br>540 ↔ #00<br>Ters TrUS                                                                                                    |
| Adicione a quantidade de bagagens que cada<br>passageiro irá despachar para o voo de ida | SAU ← MO         SAU ← MO         Transit         Image: Control and the streament         Subgream directables · · · · · · · · · · · · · · · · · · ·                                                                                                    |

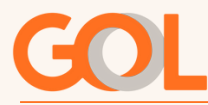

#### 11. Resumo da Compra

Nesta etapa são exibidas todas as informações referentes a valores de tarifas, taxas e serviços.

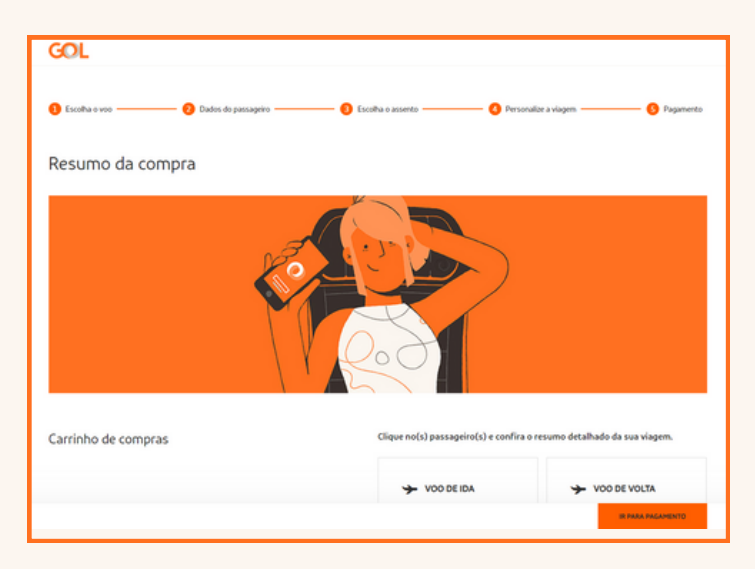

Você poderá ter o detalhamento clicando na seta, para verificar a que se refere cada valor.

| L PASSAGEIRO<br>SUBTOTAL R\$ 2.952,75                                                                                                    | $\overline{\mathbf{v}}$ |   |
|----------------------------------------------------------------------------------------------------|-------------------------|---|
| BAGAGEM                                                                                                    |                         |   |
| VOO DE VOLTA (CGH-SĐU)<br>CARLOS AMORIM, JOSE MR<br>1 <sup>a</sup> bagagem gratuita + 2 <sup>a</sup> bagagem adquirida<br>VOO DE VOLTA (SDU-CGH)<br>CARLO GALODINA (SDU-CGH) | R\$ 180,00              |   |
| 1ª bagagem adquirida                                                                                                    | R\$ 110,00              |   |
| SUBTOTAL R\$ 290,00                                                                                                    |                         |   |
| VALOR TOTAL DA VIAGEM                                                                                                    |                         |   |
| Ver.condicões.de parcelamento                                                                                                    |                         | 0 |

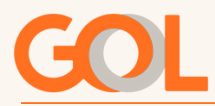

Sumário

#### 12. Pagamento

A GOL oferece as seguintes formas de pagamento dependendo das regras de negócio estabelecidas para cada segmento:

Crédito de Agência: É utilizado de acordo com o saldo disponível da agência.

**Cartão de crédito:** Cartões Visa, Mastercard, Diners, Amex, Hipercard, ELO, JCB, Discover. Em até 5 vezes sem juros (parcela mínima de R\$100,00 ). De 6 a 12 vezes com juros de 1,99% ao mês.

Cartões GOL Smiles Visa e Mastercard. Parcelamento em até 12 vezes sem juros (parcela mínima de R\$30,00 )

O pagamento com dois cartões de crédito, é mais uma opção do site da GOL para compra de passagens, nesta opção de pagamento não há oferta de parcelamento.

**Conta GOL UATP:** Meio de pagamento exclusivo para Empresas, que proporciona gerenciamento das viagens gratuitamente.

**EMD**-s: Ao cancelar ou alterar um voo, pode sobrar um saldo residual em crédito EMDs. Escolhendo esta opção, é possível usar este valor em novas compras de bilhetes, inclusive com tarifas promocionais. A partir da data da geração do crédito, o prazo para utilização é de 365 dias corridos.

Múltiplas formas de pagamento Nesta opção, é possível combinar 2 formas de pagamento, conforme abaixo:----- Cartão de crédito + Crédito agência (Faturado), Crédito agência Faturado +EMD-s, Cartão de crédito + EMD-s Cartão GOL EMD-s + Cartão UATP

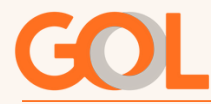

Escolha a forma de pagamento desejada, leia as regras tarifárias e termos , e após clique em "Li e Concordo"

| GOL                                                     |                                                                                                    |
|---------------------------------------------------------|----------------------------------------------------------------------------------------------------|
| Dados do passageiro Escolha a forma do seu pagamento    | 8 Escolha o assento (3 Personalize a viagem (3 Pagamento                                                                                                    |
| A GOL oferece diversas formas<br>de pagamento para você | FORMAS DE PAGAMENTO<br>Cartão de crédito<br>Reserva de Tarifa                                                                                                    |
| Pagamento com cartão de crédito                         | Crédito de Agência<br>Múltiplas Formas de Pagamento<br>Cartão de crédito<br>Cartão GOL<br>UATP<br>EMD-s                                                                                                    |
|                                                         |                                                                                                    |
| Regras tarifárias e termos                              | Regras tarifárias: <u>São Paulo (SAO) - Rio de Janeiro (RIO)</u><br>Regras tarifárias: <u>São Paulo (SAO) - Rio de Janeiro (RIO)</u><br>Regras tarifárias: <u>São Paulo (SAO) - Rio de Janeiro (RIO)</u><br>Regras tarifárias: <u>Rio de Janeiro (RIO) - São Paulo (SAO)</u><br>Li e concordo com o: <u>contrato de transporte aéreo. política de privacidade</u> .<br>termos de tarifas e <u>restrições de bagagem</u> . |
|                                                         |                                                                                                    |

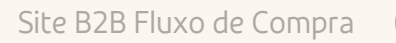

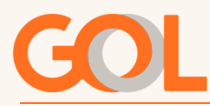

#### 13. Emissão Finalizada

Com o pagamento aprovado é exibida a tela abaixo, com o localizador, nome do passageiro, número do bilhete e número do bilhetes dos adicionais inseridos. Você receberá uma confirmação com todos os dados via e-mail, que poderá encaminhar ao passageiro.

| COM SUCESSO, JOSE!<br>A emissão do bilhete é a única garantia que sua passagem foi<br>confirmada e ela acontece após a confirmação do seu pagamento.<br>CODIGO DA RESERVA<br>Situação da passagem:<br>Situação da passagem:<br>Confirmada<br>Situação do pagamento:<br>Confirmada |                                                                                                    |
|----------------------------------------------------------------------------------------------------|----------------------------------------------------------------------------------------------------|
| Detalhes da compra                                                                                                    | Você receberá os detalhes da sua viagem e dos serviços contratados no seu e-mail<br>ou, se preferir, é só acessar a área de Gerenciar Reservas .    |
|                                                                                                    | Número do bilhete:<br>MARIA SILVA - 1272111352817<br>Bagagem:<br>MARIA SILVA<br>SEGUNDA BAGAGEM - 1274416349286<br>PRIMEIRA BAGAGEM - 1274416349287 |

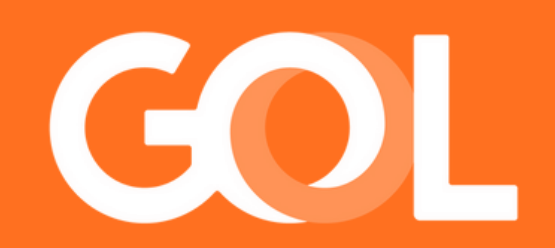